#### Руководство пользователя

## Веб-система ИС «Реестр ФХР» приложение «Школа»

Для входа в ИС «Реестр ФХР» перейдите https://registry.fhr.ru и введите логин и пароль в форму, показанную на Рис 1.

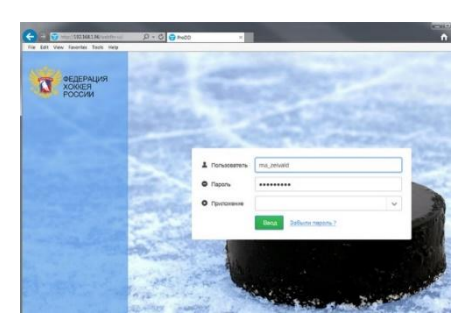

Рис 1.

В результате входа, становится доступно основное меню ИС «Реестр ФХР», представленное на Рис 2.

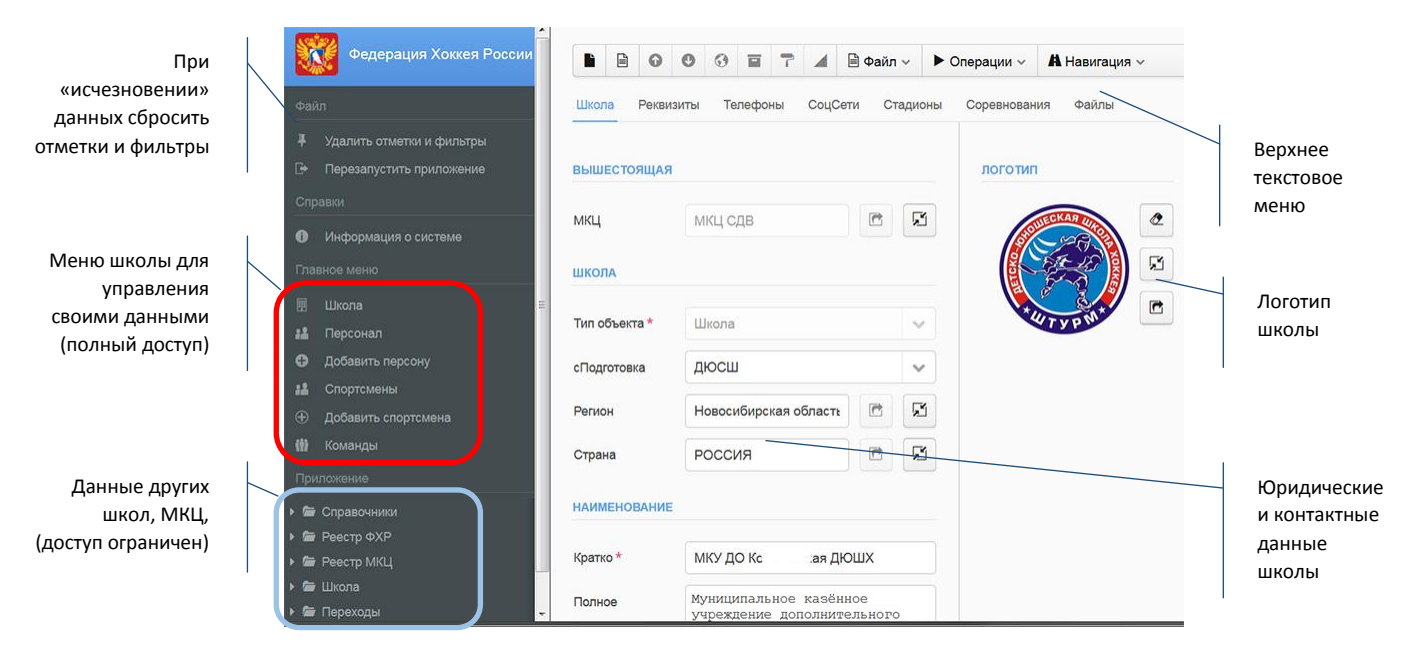

Рис 2. Начальный экран ИС «Реестр ФХР».

Левое меню системы позволяет отредактировать данные своей школы и просмотреть данные иных школ. Наиболее часто используемые данные и операции доступны в основном меню «Школа» в левой части окна.

**ВАЖНО**: Меню школы «Соревнования» показывает только перечень соревнований организованных данной школой. Для просмотра соревнований в которых учувствовали команды школы, необходимо войти в «Команды».

# Права представителя школы при работе с ИС «Реестр ФХР».

Администратор школы имеет право создавать и редактировать в ИС «Реестр ФХР» электронные паспорта следующих сотрудников:

- Административный персонал, руководитель, бухгалтера, представитель школы, юрист;
- Тренер, судья, врач, специалист;
- Спортсмен и его родители (законные представители);

Создание электронных паспортов первых двух групп сотрудников, технически является одной операцией — создание сотрудника школы, у которого одна или несколько различных специальностей. Поэтому в рамках данной инструкции создание всех сотрудников будет описано как одна операция — создание тренера.

Так же администратор школы имеет право создавать заявки и команды, подавать заявки на сезон, игры.

## ПЕРСОНАЛ ШКОЛЫ

#### Создание Электронных паспортов сотрудников школы.

В левой части меню открыть закладку «Школа», где пункты:

- «Персонал» просмотр уже введенных сотрудников;
- «Добавить Персону» добавление новых сотрудников;

Выбираем «Добавить Персону», в результате чего на экране появится форма ввода данных сотрудника, общий вид которой представлен на Рис 3.

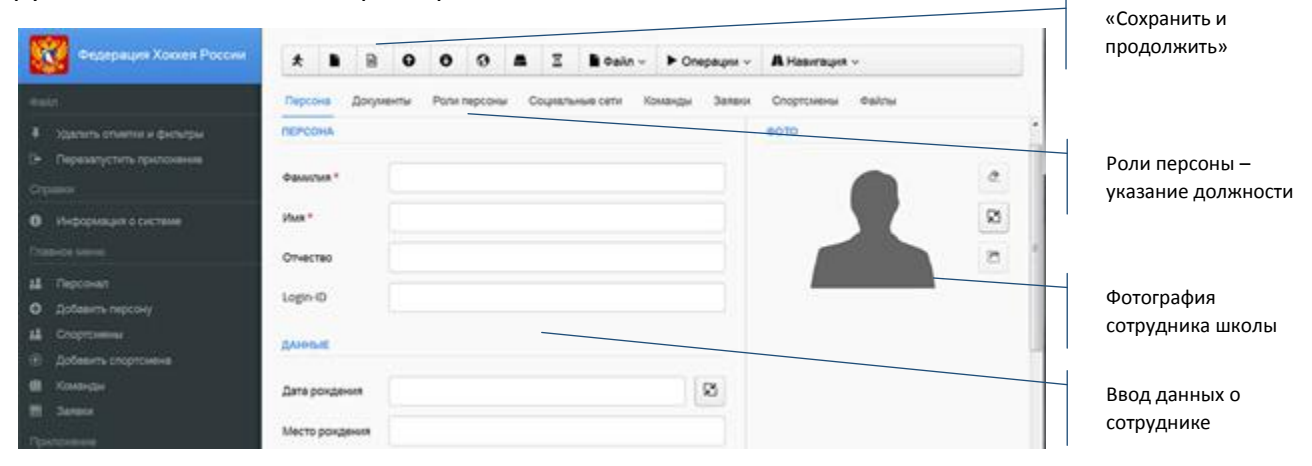

Рис 3. Создание электронного паспорта сотрудника школы

Обязательными полями для ввода информации являются

- ФИО;
- Дата рождения;
- Место рождения;

- Домашний адрес;
- Указать пол (по умолчанию мужской);
- Телефон или e-mail;

По заполнении полей формы нажимаем «Сохранить и продолжить» , затем в верхнем меню переходим в «Роли персоны» для указания должностей данного сотрудника. Форма ввода представлена на Рис 4.

| России | - | ¥.    |        |                       | 0    | Ø      | 0        |    | X       | 🎽 Файл 🗸      | • Опер    | раци           |                   |
|--------|---|-------|--------|-----------------------|------|--------|----------|----|---------|---------------|-----------|----------------|-------------------|
|        | П | ерсон | a "    | Док <mark>у</mark> ме | енты | Роли   | персо    | ны | Социаль | ные сети      | Команды   | За: Нова спеці | я запис<br>иально |
|        |   |       | 100-00 |                       |      |        |          |    |         |               |           |                |                   |
| •      |   | 0     | T      | all                   | Ŧ    |        | <b>①</b> | 8  | Φ       | айл 🗸 👎 (     | Отметки 🗸 |                |                   |
|        |   | М     |        |                       | Po   | ЛЬ     |          |    | Д       | ата изменения |           | r              |                   |
|        |   |       | ]      |                       | P١   | ководі | итель    |    |         | 6-10-2016     |           | Реда           | ктиров            |
| =      |   |       |        |                       |      |        |          |    |         |               |           | суще           | ствуюц<br>сей     |

Рис 4. Ввод данных о должности сотрудника школы.

Для ввода новой специальности нажимаем «Добавление записи» (), и в появившемся окне выбираем нужную специальность. В случае необходимости указания большего количества специальностей (например, «Тренер» и «Судья»), операцию повторить.

После ввода всех данных нажмите кнопку «Сохранить и продолжить» (см Рис 3), новый сотрудник появится в перечне «Персонал». Можно вводить документы сотрудника.

## Ввод и редактирование документов сотрудника школы.

Для ввода и редактирования документов открывается меню «Персонал», выделяется нужный сотрудник и нажимается кнопка «Обновление записи», как показано на Рис 5.

| Федерация Хоккея России   | 0 | • | a   | Ŧ  | 8  | ۲  | 8     |      | 🖹 Файл ~ | <b>₽</b> 0 |
|---------------------------|---|---|-----|----|----|----|-------|------|----------|------------|
| Файл                      | м | Φ | ами | И  | 69 | Or | ество | 2    | Дата рож | Стаж       |
| Эдалить отметки и фильтры |   | 6 | E3  | К  | рн | Al | атол. | ie I | 23.08.1  |            |
| Перезапустить приложение  | D | Б | РИ  | B/ | νд | BV | KTOP. | - (  | 24.07.1  |            |

Рис 5. Ввод документов сотрудника школы.

Откроется электронный паспорт сотрудника школы, общий вид которого представлен на Рис 6.

| Федерация Хоккея России     | * 🗎 🗎          | 000             |           | 🔓 Файл 🗸      | Операции ~    | •              |                |
|-----------------------------|----------------|-----------------|-----------|---------------|---------------|----------------|----------------|
| Файл                        | Персона Докул  | иенты Роли перс | оны Социа | пьные сети Ко | оманды Заявки | Спортсмены < > | •              |
| 4 Удалить отметки и фильтры |                |                 |           |               |               |                |                |
| Перезапустить приложение    | ПЕРСОНА        |                 |           | ΦΟΤΟ          |               |                | Вводи          |
| Справки                     |                |                 |           |               |               |                | редактирование |
|                             | Фамилия *      | Бі              |           |               |               | 2              | документов     |
| Главное меню                | Имя *          | B               |           |               |               | R              | сотрудников    |
| 🏭 Персонал 🗄                | Отчество       | BL              |           |               | 12            | C              | школы          |
| Добавить персону            |                |                 |           |               |               |                |                |
| 🝰 Спортсмены                | Login-ID       |                 |           |               |               |                |                |
| Добавить спортсмена         |                |                 |           |               | aven          |                |                |
| 🏙 Команды                   | ДАННЫЕ         |                 |           | /             |               |                |                |
| 📆 Заявки                    | Дата рождения  | 2               | 8         | 1             | -             |                |                |
| Приложение                  |                | (mark)          |           |               |               |                |                |
| Справочники                 | Место рождения | с. Бс           | ta, YE ic |               |               |                |                |
| Рестр ФХР                   | Домашний адрес | Н ), с. Г       | е, ул. М  |               |               |                |                |
| Реестр МКЦ                  |                |                 |           |               |               |                |                |
| ▶ 🖀 Школа                   | Пол*           | Мужской         | ~         |               |               |                |                |
| 🕨 🚝 Переходы                |                |                 |           |               |               |                |                |

Рис 6. Электронный паспорт сотрудника школы.

Переходим в закладку «Документы» и нажимаем кнопку «Добавление записи»,  $\oplus$  если необходимо добавить новый документ, или «Обновление записи» сли нужно отредактировать уже существующий, как это показано на Рис 7.

| Федерация Хоккея России                                                         | *     |     |        | 0       | 0      | 0      |      | X                    | 🗎 Фай    | л 🗸      | •         |    | Добавление |
|---------------------------------------------------------------------------------|-------|-----|--------|---------|--------|--------|------|----------------------|----------|----------|-----------|----|------------|
| Файл                                                                            | Персо | она | Докуме | энты    | Роли   | персон | ы С  | оциаль               | ные сети | Кома     | анды Зая  | 46 | записи     |
| <ul> <li>Удалить отметки и фильтры</li> <li>Перезапустить приложение</li> </ul> | C     | >   |        | d   4   |        |        | 9 6  |                      | <b>1</b> | райл ∽   | ►         |    |            |
| Справки                                                                         |       | М   | Тип до | окумент | а      |        | Cep  | ия/Ном               | ep H     | (ем выда | н         |    |            |
| Информация о системе                                                            |       |     | Назн   | ачение  | в кома | анду   | Зая  | вочны                | й        |          |           |    |            |
| Приложение                                                                      |       |     | СНИЈ   | пс      |        |        | 1, 2 |                      |          |          |           |    |            |
| 🕨 🗁 Справочники                                                                 |       |     | Обра   | зовани  | 1e     |        | Зая  | вочны                | й        |          |           |    | Обновление |
| <ul> <li>Рестр ФХР /чтение</li> <li>Рестр МКЦ /чтение</li> </ul>                |       |     | Пасп   | орт     |        |        | 5.   |                      | (        | Отделог  | и УФМС Ро | с  | записи     |
| т 🚔 Школа                                                                       |       |     | Трудо  | овая кн | ижка   |        | Τι   | • • • <del>•</del> « | J N      | ИАУ СД   | ЮСШОР "Н  | 4  |            |

Рис 7. Добавление или изменение документов.

При добавлении нового документа, в появившемся меню выбираем нужный тип, заполняем соответствующие поля, мышкой перетаскиваем скан-копию на поле в правой части «Сканированные копии» и нажимаем «Сохранить». Операцию добавления документов повторить для каждого документа в отдельности.

## Добавление в документ связанной записи

Часть документов при вводе требует выбора значения из существующего в ИС справочника. Например — при вводе данных о визе, страна не может быть написана вручную, а должна быть выбрана из справочника. Пример такого выбора показан на Рис 8.

|                                               | δ <b>Ο</b> ▼ al 4 | 🖡 📝 🕀 🛞 📣 🗎 Файл        | ✓ <sup>¥</sup> Отметки ∨ | Операции ~ | <b>А</b> Навигация ~ |   |    |   | запись      |
|-----------------------------------------------|-------------------|-------------------------|--------------------------|------------|----------------------|---|----|---|-------------|
| ийл<br>Удалить отметки и фи                   | М                 | Наименование страны     | T/Ko                     | д          | 2/Код                | = |    |   |             |
| Перезапустить прилс                           | 0                 | ИРАН, ИСЛАМСКАЯ РЕСПУБЛ | ика 364                  |            | IR                   | ^ |    |   |             |
| авки                                          | 8                 | ирландия                | 372                      |            | IE                   | _ | -  |   |             |
| Информация о систе                            |                   | исландия                | 352                      |            | IS                   |   | E) | N | Выбор запис |
| вное меню                                     |                   | ИСПАНИЯ                 | 724                      |            |                      |   |    |   |             |
| Школа                                         | 6                 | ИТАЛИЯ                  | 380                      |            | п                    |   |    |   |             |
| Персонал                                      |                   | ЙЕМЕН                   | 887                      | 0.         | YE                   |   |    | ~ |             |
| Добавить персону                              |                   | КАБО-ВЕРДЕ              | 132                      |            | cv                   |   |    |   |             |
| Спортсмены<br>Добавить спортсмени             |                   | КАЗАХСТАН               | 398                      | 18         | КZ                   |   |    |   | Кнопка вызо |
| Команды                                       |                   | КАМБОДЖА                | 116                      | č.         | КН                   |   |    | * | справочника |
| сложение                                      | 8                 | КАМЕРУН                 | 120                      |            | CM                   |   | C  | R | 1           |
| Справочники                                   |                   | канада                  | 124                      |            | CA                   |   |    |   |             |
| Реестр ФХР                                    | 8                 | KATAP                   | 634                      | l.         | QA                   |   |    |   |             |
| <ul> <li>Реестр МКЦ</li> <li>Школа</li> </ul> |                   | КЕНИЯ                   | 404                      |            | KE                   |   |    |   |             |

Рис 8. Ввод данных из справочника

После выбора данных сохранить выбор нажатием кнопки «Выбор» 🖱. Данные будут сохранены и записаны в форму.

**ВАЖНО:** Добавление документов необходимо для формирования связей «сотрудник – образование», «сотрудник - место работы» и так далее.

## Увольнение сотрудника школы

Для увольнения сотрудника школы, необходимо проставить дату увольнения в документе «Трудовая книжка». Для этого необходимо открыть электронный паспорт, перейти в закладку «Документы» и открыть документ «Трудовая книжка», в разделе «Сведения о работе» в графе «Увольнение» проставить дату увольнения.

# СПОРТСМЕНЫ

## Электронные паспорта спортсменов и их родителей (законных представителей).

В левой части меню открыть закладку «Школа», где пункты:

- «Спортсмены» просмотр уже введенных спортсменов;
- «Добавить Спортсмена» добавление новых спортсменов;

Выбираем меню «Добавить Спортсмена», в результате чего на экране появится форма ввода данных спортсмена, общий вид которой представлен на Рис 9.

Обязательными полями для ввода информации являются

- ФИО;
- Дата рождения;
- Место рождения;
- Домашний адрес;
- Указать пол (по умолчанию мужской);
- Телефон или e-mail;

| Федерация Хоккея России                                                                           | B B 0 0 0 5 2 B 0ain -             | • Операция ~ А Навигация ~     | I                                                                            |
|---------------------------------------------------------------------------------------------------|------------------------------------|--------------------------------|------------------------------------------------------------------------------|
| ealo                                                                                              | Спортсмен Документы Команды Заявки | Тренеры Статистика Матчи Файлы | Ввод персональных                                                            |
| <ul> <li>Удалить отметни и фильтры</li> <li>Перезапустить приложение</li> <li>Столовен</li> </ul> | СПОРТСМЕН                          | •010                           | <ul> <li>коля отмеченные</li> <li>звездочкой</li> <li>обязательны</li> </ul> |
| <ul> <li>Информация о системе</li> <li>Главное меню</li> </ul>                                    | Имя*                               |                                |                                                                              |
| и Персонал<br>О Добевить персону                                                                  | Login-ID                           | ТЕХНОЛОГИЯ                     |                                                                              |
| 14 Спортскены<br>⊕ Добавить спортскена                                                            | ДАННЫЕ                             | Добевлено                      |                                                                              |
| (Ш) Компедия<br>Ш Заявся                                                                          | Дата рождения *                    | Обновлено                      | Меню загрузки<br>фотографии                                                  |
| Призожение                                                                                        | Место рождения                     |                                | 1                                                                            |

Рис 9. Создание паспорта спортсмена.

После ввода обязательных данных сохранить данные нажав «Сохранить и продолжить». После этого необходимо ввести данные о документах спортсмена, в первую очередь «Договор на обучение», где обязательно ввести данные о родителях (законных представителях) спортсмена, и свидетельство о рождении. Для этого нужно перейти в закладку «Документы» нажать «Добавление записи». В результате откроется форма, представленная на Рис 10.

|     |       |    | 0        | ) (                 | 3 🛔    |        |      | Файл 🗸 | • Опе                 | рации ~ | A Ha    | авигаци |                       |
|-----|-------|----|----------|---------------------|--------|--------|------|--------|-----------------------|---------|---------|---------|-----------------------|
| Спо | ртсме | ен | Доку     | /мент               | ы      | Социал | вные | сети Н | (ом <mark>анды</mark> | Заявки  | Трен    | еры     |                       |
|     | 0     | T  | <u>l</u> | Ŧ                   |        | Ð      | ۲    |        | Файл 🗸                | ₿ Отмет | гки ~   | ► Or    |                       |
|     | М     |    | Тип д    | окуме               | нта    |        | •    | 3      | Серия/Н               | о Д     | ата выд | a       |                       |
|     |       |    | СНИ      | лс                  |        |        |      |        | 1500                  | 2       |         |         |                       |
|     |       |    | Удос     | товер               | рение  | хоккен | 1    |        | 68458                 |         |         |         |                       |
|     |       |    | инн      |                     |        |        |      |        | 5                     |         |         |         |                       |
|     |       |    | Дого     | в <mark>ор</mark> н | а обуч | нение  |      |        | 26                    | 0.      |         |         | Добавление документов |
|     |       |    | Стра     | ховка               | a      |        |      |        | Nº 0⊂                 | 1       |         |         | спортсмена            |
|     |       |    | омс      |                     |        |        |      |        | 0                     | 0.      |         |         |                       |
|     |       |    | Свид     | етел                | ьство  | о рожи | ı    |        | I                     | J 1     |         | cu      |                       |

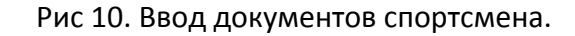

| Федерация Хоккея России                                                         |              | 00                            | 3 🔺      | X 🗎 Φa     | йл ∽   | • Опера |  |  |  |  |  |
|---------------------------------------------------------------------------------|--------------|-------------------------------|----------|------------|--------|---------|--|--|--|--|--|
| Файл                                                                            | Договор на с | обучение                      |          |            |        |         |  |  |  |  |  |
| <ul> <li>Удалить отметки и фильтры</li> <li>Перезапустить приложение</li> </ul> | ШКОЛА И КОГ  | манда                         |          |            |        |         |  |  |  |  |  |
| Справки                                                                         | Школа        | мку до                        | Коченевс | кая ДЮШ.   | e      | R       |  |  |  |  |  |
| Информация о системе                                                            | Команда      | Команда р.п. Чи ШТУР 2003 🖻 💆 |          |            |        |         |  |  |  |  |  |
| лавное меню                                                                     |              |                               |          |            |        |         |  |  |  |  |  |
| 🛔 Персонал                                                                      | ДАТЫ ОБУЧЕ   | ния                           |          |            |        |         |  |  |  |  |  |
| Добавить персону                                                                | <b>5</b>     |                               |          |            |        |         |  |  |  |  |  |
| 🛔 Спортсмены                                                                    | Прием ^      | ■ 03.0                        | 9.22     |            |        |         |  |  |  |  |  |
| Э Добавить спортсмена                                                           | Окончание    | <b>***</b>                    |          |            |        | S       |  |  |  |  |  |
| 🕼 Команды                                                                       |              |                               |          | /          | /      | _       |  |  |  |  |  |
| П Заявки                                                                        | ДАННЫЕ О Р   | одителях и                    | И ОБЩЕОВ | SPA3OBATEJ | ЬНАЯ Ц | икола   |  |  |  |  |  |
| риложение                                                                       | <b>#</b> 140 | E.                            | . Ke     | A:         |        |         |  |  |  |  |  |
| 🖀 Справочники                                                                   | ΨΝΟ          | D6                            |          | Al         | PINGOS |         |  |  |  |  |  |
| 🗁 Реестр ФХР                                                                    | Телефон      | 6 8                           |          | 0          |        |         |  |  |  |  |  |
| Реестр МКЦ                                                                      | Illrona      | Mbury                         |          |            |        |         |  |  |  |  |  |
| <ul> <li>школа</li> <li>Переходы</li> </ul>                                     |              |                               |          |            |        |         |  |  |  |  |  |
|                                                                                 | ПРИКАЗ ПО Ц  | ПРИКАЗ ПО ШКОЛЕ               |          |            |        |         |  |  |  |  |  |

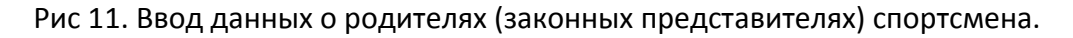

Остальные документы добавляются согласно инструкции добавления документов тренера.

## Исключение спортсмена из школы

Для исключения спортсмена из школы необходимо проставить дату окончания договора на обучение. Для этого входим в электронный паспорт спортсмена, переходим в раздел «Документы» и открываем документ «Договор на обучение». В разделе «Даты обучения», в поле «Окончание» проставляем дату исключения из школы.

#### Подача заявок на сезон.

**ВАЖНО:** Для включения тренеров или спортсменов в команду возможно только после добавления в их электронные паспорта документа «Назначение в команду».

**Подача заявки.** В левой части меню выбрать пункт «Команды», в результате чего откроется браузер со списком уже существующих команд. Если команда уже существует, необходимо выделить ее в браузере, после чего в верхнем текстовом меню нажать «Операции» и в ниспадающем меню нажать «Сгенерировать заявку от команды на отборочные соревнования текущего сезона в МКЦ».

После этого можно перейти в раздел «Заявки», где в браузере появится Заявка, которую можно открыть нажатием «Обновление записи» и отредактировать списки тренеров и спортсменов.

**Создание команды.** В левой части меню выбрать пункт «Команды». В верхней строке меню нажать «Добавление записи»  $\oplus$ , в результате чего откроется форма команды, представленная на Рис 12, где необходимо заполнить соответствующие поля формы.

| Федерация Хоккея России                                                         | 🖹 🖹 🕄 🕙 🕄 🖬 🏹 🦼 🖹 Файл ~ 🕨 Операции ~ 🖁 Навигация ~ |                        |
|---------------------------------------------------------------------------------|-----------------------------------------------------|------------------------|
| Файл                                                                            | манда Тренеры Спортсмены Заявки                     |                        |
| <ul> <li>Удалить отметки и фильтры</li> <li>Перезапустить приложение</li> </ul> | СОЛА                                                |                        |
| Справки                                                                         |                                                     | Ввод и редактирование  |
| Информация о системе                                                            |                                                     | состава команды —      |
| Главное меню ко                                                                 | манда                                               | тренеров и спортсменов |
| 🗐 Школа                                                                         |                                                     |                        |
| 👪 Персонал                                                                      | «ращение ШТУ                                        |                        |
| Добавить персону                                                                | род р.п. Чик                                        |                        |
| Спортсмены                                                                      | IIIIIIIII                                           |                        |
| Добавить спортсмена                                                             | звание штути                                        |                        |
| 🍈 Команды                                                                       |                                                     | -                      |
| Приложение                                                                      |                                                     |                        |
| > G Справочники                                                                 | · · · · · · · · · · · · · · · · · · ·               | Данные команды         |
| ▶ 	 Рестр ФХР                                                                   | ждения * 2003                                       |                        |
| ▶ 	 Реестр МКЦ                                                                  |                                                     |                        |
| ► ն Школа                                                                       | UMEMARINA                                           |                        |
| 🕨 📾 Переходы                                                                    |                                                     |                        |

Рис 12. Создание команды.

После заполнения полей формы нажмите «Сохранить и продолжить», и введите тренеров и спортсменов команды, перейдя в соответствующие пункты меню, как показано на Рис 12.

После создания команды ее можно увидеть, перейдя в левом меню в «Команды», в результате чего откроется браузер, представленный на Рис 13.

| Федерация Хоккея России     | 0 | ٣ | al    | Ŧ     | 2    | ۲      | ۲     |    | Φ      | айл ~ | Отметки ч       | 👁 Предс | тавления ~ | Операции ~ | А Навига | ция ~  |
|-----------------------------|---|---|-------|-------|------|--------|-------|----|--------|-------|-----------------|---------|------------|------------|----------|--------|
| Файл                        | м |   | Подго | товка |      | Сокрац | цение |    | Город  |       | Хоккейная коман | Г/Р     | Тренеры    | Спортсмены | 3/На сез | 3/На и |
| ¥ Удалить отметки и фильтры |   | 0 |       |       | - 16 |        |       | 13 |        | . 3   |                 | 20      | 2          | 24         |          | 0      |
| Перезапустить приложение    |   | V | дюс   | ш     | 3    | шту    |       | 3  | р.п. Ч |       | ШТУРМ           | 20      | 1          | 27         | 0        | 0      |
| Справки                     |   |   | дюс   | ш     |      | шту    |       |    | р.п. Ч | . 1   | ШТУРМ           | 20      | 1          | 22         | 1        | 0      |
| Информация о системе        |   |   |       |       |      |        |       |    |        |       |                 |         |            |            |          |        |
| Главное меню                |   |   |       |       |      |        |       |    |        |       |                 |         |            |            |          |        |

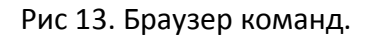

Для работы с командой необходимо выделить ее и нажать «Обновление записи» откроется форма для работы с командой. Операции по редактированию состава представлены на Рис 12. Что бы распечатать заявку, дозаявку, отзаявку, необходимо выделить соответствующую строку браузера и в НИЖНЕМ текстовом меню выбрать «Операции», затем «Распечатать заявочный лист».

| Федерация Хоккея России                                                         | В В 0 0 0 1 = 7 ▲ В Файл ∨ ► Операции ∨ А Навигация ∨ |         |     |          |     |               |        |            |                                         |                      |              |         |      |     |      |             |
|---------------------------------------------------------------------------------|-------------------------------------------------------|---------|-----|----------|-----|---------------|--------|------------|-----------------------------------------|----------------------|--------------|---------|------|-----|------|-------------|
| Файл                                                                            | Команда                                               | Тренеры | Cn  | ортсмень | a 3 | аявки         |        |            |                                         |                      |              |         |      |     |      | Нижнее меню |
| <ul> <li>Удалить отметки и фильтры</li> <li>Перезапустить приложение</li> </ul> | 0                                                     | т "л 4  | • 2 | •        | 8   | <b>▲</b> 🖹 Φα | ийл 🗸  | ФОТМЕТКИ У | ▶ Операция                              | H~ 4                 | Навигация    | *       |      |     |      | «Операции»  |
| Справки                                                                         | м                                                     | Сезон   |     | Вид      |     | Тип           |        | Соревнова  | 🖉 Обно                                  | вление               | записи       |         |      |     | Кома |             |
| • Информация о системе                                                          |                                                       | 2017-20 | 18  | Заявка   | į   | Ha cope       | внован | юхл        | <ul> <li>Доба</li> <li>Удаля</li> </ul> | вление заг           | аписи<br>иси |         |      |     |      |             |
| Главное меню                                                                    |                                                       | 2016-20 | 017 | Дозаяв   | вка | Ha cope       | внован | . ДХЛ Сиби | Macci                                   | 0800 001             | ювление      |         |      |     |      |             |
| 🖩 Школа                                                                         |                                                       | 2016-20 | 17  | Заявка   | 1   | Hacoper       | внован | ДХЛ Сиби   | O Macci                                 | овое до              | Бавление     |         |      |     |      |             |
| 👪 Персонал                                                                      |                                                       | 2016-20 | 17  | Дозаяв   | вка | Ha cope       | внован | ДХЛ Сиби   | Nonst                                   | ровать э             | пементы      |         |      |     |      |             |
| <ul> <li>Добавить персону</li> <li>Спортскиены</li> </ul>                       |                                                       | 2016-20 | 17  | Дозаяв   | вка | Ha cope       | внован | ДХЛ Сиби   | <b>Ж</b> Выре                           | зать эпе             | менты        |         |      |     |      |             |
| <ul> <li>Добавить спортсмена</li> </ul>                                         |                                                       | 2016-20 | 17  | Заявка   | 1   | На игру       |        | ДХЛ Сиби   | Beta                                    | вить эпе             | менты        |         |      | - 1 | стш  |             |
| 🎒 Команды                                                                       |                                                       | 2016-20 | 17  | Заявка   | 1   | На игру       |        | ДХЛ Сиби   | оо Визуа<br>© Созда                     | апизиров<br>ать cros | зать<br>stab |         |      | 1   | стц  |             |
| Приложение                                                                      |                                                       | 2016-20 | 17  | Заявка   |     | На игру       |        | ДХЛ Сиби   | <li>Э Показ</li>                        | зать кар             | TV           |         |      |     | TOF  |             |
| Справочники                                                                     |                                                       | 2016-20 | 17  | Заявка   | i - | На игру       |        | ДХЛ Сиби   | ► Pacne                                 | ечатать              | заявочный ли | ист (ЕХ | CEL) |     | TOF  | ЕХСЕГ и PDE |
| <ul> <li></li></ul>                                                             |                                                       | 2016-20 | 17  | Заявка   | 1   | На игру       |        | ДХЛ Сиби   | O Pacne                                 | ечатать              | заявочный лі | ист (РЕ | DF)  | 1   | шту  |             |
| <ul> <li>вестр Мкц</li> <li>в Школа</li> </ul>                                  |                                                       | 2016-20 | 17  | Заявка   |     | На игру       |        | ДХЛ Сиби   | рь 17                                   | 04.0                 | 3.2017 14:   | A       | МУР  | 1   | стц  |             |

Рис 14. Печать заявочных листов

#### Включение в команды тренеров и спортсменов

Для включения в команду тренера необходимо открыть электронный паспорт тренера, перейти в раздел «Документы» и добавить новый документ «Назначение в команду». В открывшейся форме ввести дату назначения, после чего в графе «Команда» войти в браузер команд, как показано на Рис 15.

| Перезапустить приложение<br>Справки | МЕСТО РАБО | ты       |          |      |   | Выбор команды |
|-------------------------------------|------------|----------|----------|------|---|---------------|
| Информация о системе                | Команда    | р.п. Чик | ТЕСТОВАЯ | 2008 | X | для включения |
| Главное меню                        |            |          |          |      |   |               |

Рис 15. Выбор команды

В открывшемся браузере выбрать нужную команду и нажать кнопку «Выбор» 🖒, как показано на Рис 16.

| Федерация Хоккея России   | Овыбор команды для документов тренера |   |                                                    |     |   |   |          |           |                |         |         |           |                   |               |   |           |  |
|---------------------------|---------------------------------------|---|----------------------------------------------------|-----|---|---|----------|-----------|----------------|---------|---------|-----------|-------------------|---------------|---|-----------|--|
|                           | 0                                     | 0 | 7                                                  | الد | 4 | 2 | $\oplus$ | $\otimes$ |                | Φ       | айл ~   | Отметки ч | ▶ Опер            | ации ∽        | A |           |  |
| Файл                      |                                       |   |                                                    |     |   |   |          |           |                |         |         |           |                   | 1             |   | Сохранить |  |
| Удалить отметки и фильтры | M                                     | _ | Хоккейная школа                                    |     |   |   |          |           | C              |         | Город   | Хоккейная | Хоккейная команда |               |   | выбранную |  |
| Перезапустить приложение  |                                       |   | МКУ ДО Коченевская ДЮШХ                            |     |   |   |          |           |                |         | р.п. Чи | к ТЕСТОВ/ | ТЕСТОВАЯ          |               |   | команду   |  |
| Справки                   |                                       |   | МКУ ДО Коченевская ДЮШХ                            |     |   |   |          |           | р.п. Чи        | ШТУРМ   |         | 2006      |                   |               |   |           |  |
| 0 Информация о системе    | 13                                    |   | МКУ ДО Коченевская ДЮШХ<br>МКУ ДО Коченевская ДЮШХ |     |   |   |          |           | р.п. Чи        | к ШТУРМ | 2005    |           | $\searrow$        | Выбор команды |   |           |  |
| Главное меню              |                                       |   |                                                    |     |   |   |          |           | р.п. Чик ШТУРМ |         |         | 2003      |                   | для включения |   |           |  |
| 🖩 Школа                   |                                       |   |                                                    |     |   |   |          |           |                |         |         |           |                   |               |   |           |  |
| 👪 Персонал                |                                       |   |                                                    |     |   |   |          |           |                |         |         |           |                   |               |   |           |  |

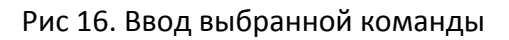

Ввести в поле «Должность» описание должности в команде. Сохранить изменения нажав 📗.

# Включение спортсменов в команду.

Для включнения спортсмена в команду необходимо перейти в его электронный паспорт в раздел документы. Открыть документ «Договор на обучение», перейти в раздел «Школа и команда», и открыть браузер команд, как показано на Рис 17.

| <ul> <li>Школа</li> <li>Персонал</li> <li>Добавить персоку</li> </ul> | Документ *<br>ШКОЛА И КО | Договор на обучение<br>манда | <b> </b> | Выбор команды<br>для включения |  |   |   |  |
|-----------------------------------------------------------------------|--------------------------|------------------------------|----------|--------------------------------|--|---|---|--|
| на Спортсмены<br>© Добавить спортсмена<br>ф1 Команды<br>Приспожение   | Школа<br>Команда         | МКУ ДО Коченевская ДЮШХ      |          |                                |  | C | 8 |  |

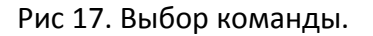

Откроется браузер команд идентичный приведенному на Рис 16. Выбрать команду и нажать «Выбор» 🖑, как показано на Рис 16. Сохранить изменения нажав 🖿.

Повторить для каждого спортсмена команды.